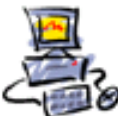

DIETMAR WALKER - PC-BLITZHELFER-NOTDIENST Nationalgasse 14 • 72124 Pliezhausen • Ø Tel. 07127 / 89194 - Fax 89118 Internet: http://www.pc-blitzhelfer.de – Mobil 0172-882 79 55

## Anleitung ESET Firewall in den Lernmodus bringen

bestimmte Programm-Installationen scheitern daran, dass die ESET Firewall **automatisch** im Hintergrund die nun falsche Entscheidung trifft, und den Zugriff ins Internet blockiert.

Um das zu verhindern lässt sich ESET kurzzeitig in einen sog. Interaktiven Modus (sog. Lernmodus) bringen, in dem alle Zugriffe dann direkt angezeigt werden. Hier kann man dann auch eine dauerhafte Aussnahme-Regel für das fälschlich blockierte Programm eingeben. Dadurch funktioniert die Installation dann.

Nach erfolgreicher Installation lässt sich wieder der Automatik-Modus einstellen.

Hier die Vorgehensweise bei ESET Version 9.

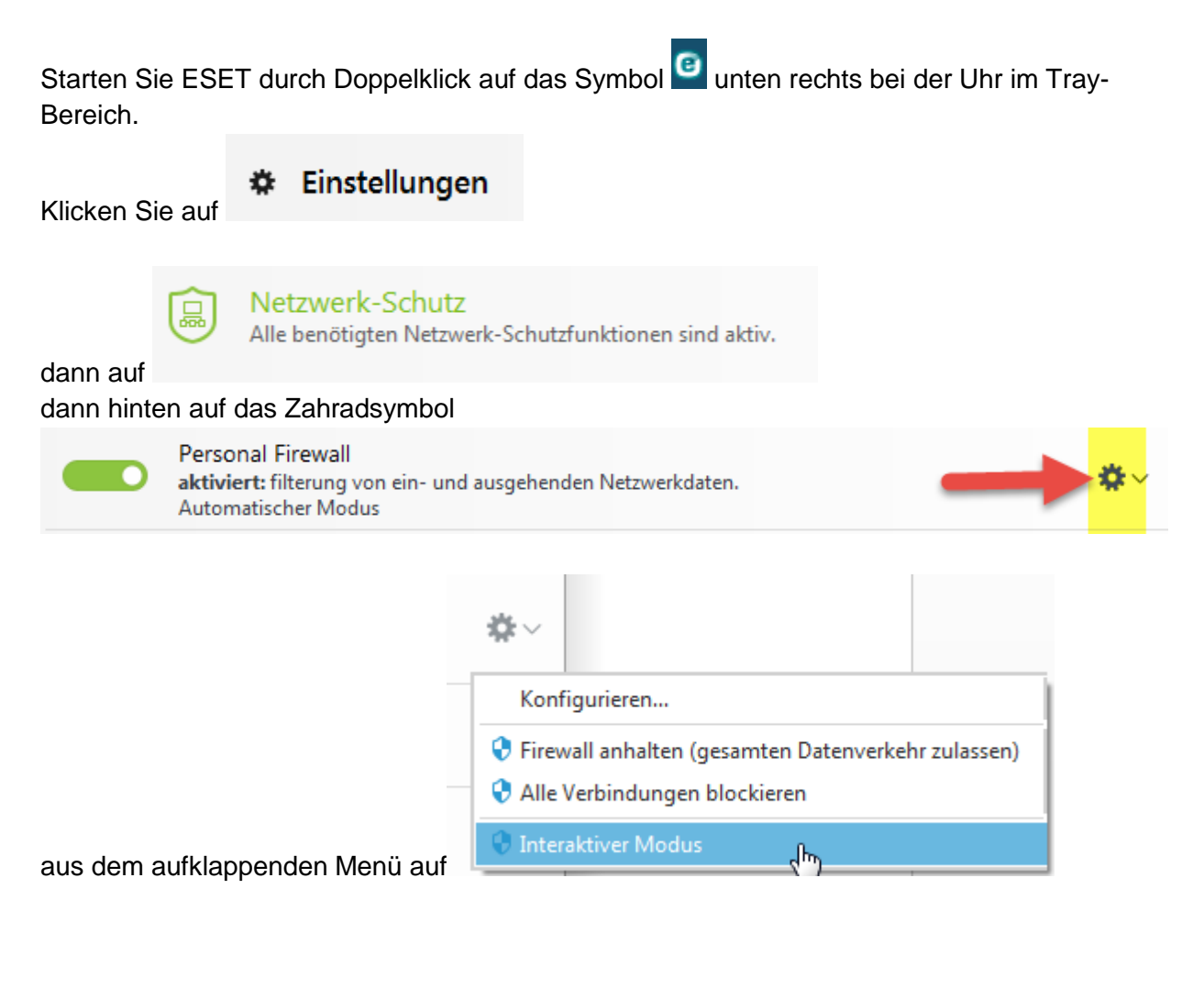

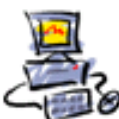

DIETMAR WALKER - PC-BLITZHELFER-NOTDIENST Nationalgasse 14 • 72124 Pliezhausen • Ø Tel. 07127 / 89194 - Fax 89118 Internet: http://www.pc-blitzhelfer.de – Mobil 0172-882 79 55

Nur werden alle Meldungen direkt angezeigt, d.h. alle bisher im Hintergrund automatisch erlaubten oder blockierten Programme weden nun nach und nach in einem neuen Fenster angezeigt..

Hier im Beispiel ist es das Programm Teamviewer das Zugriff fordert. Jetzt müssen Sie entscheiden, Zulassen oder Blockieren.

| (eset SMART SECURITY 9                    |                                                                                                    |                                                                     |  |
|-------------------------------------------|----------------------------------------------------------------------------------------------------|---------------------------------------------------------------------|--|
| 1                                         | Ausgehender Datenverkehr<br>Internet<br>Eine Anwendung auf diesem Computer (S TeamViewer 11 ) versucht, mit einem<br>Remotestandort (ping3.teamviewer.com) zu kommunizieren. |                                                                     |  |
|                                           |                                                                                                    |                                                                     |  |
|                                           | Anwendung:                                                                                                    | C:\Program Files (x86)\TeamViewer\TeamViewer_Service.exe (PID 2872) |  |
|                                           | Firma:                                                                                                    | TeamViewer                                                          |  |
|                                           | Reputation:                                                                                                    | ✓ 🎆 Vor 2 Wochen erkannt                                            |  |
|                                           | Remotecomputer                                                                                                    | ping3.teamviewer.com (37.252.248.78)                                |  |
|                                           | Remote-Port:                                                                                                    | TCP 80 (HTTP)                                                       |  |
| _                                         |                                                                                                    |                                                                     |  |
|                                           | Diese Kommur                                                                                                    | ikation zulassen?                                                   |  |
|                                           |                                                                                                    | Zulassen Blockieren                                                 |  |
| <ul> <li>Jedes Mal fragen</li> </ul>      |                                                                                                    |                                                                     |  |
| O Bis zum Beenden der Anwendung merken    |                                                                                                    |                                                                     |  |
|                                           | Regel erstellen                                                                                                    | und dauerhaft merken                                                |  |
| Weitere Informationen zu dieser Nachricht |                                                                                                    |                                                                     |  |

Erkennen Sie nun einen Zugriff des zuvor geblockten Programmes erstellen Sie eine Regel in der Sie das Erlauben.

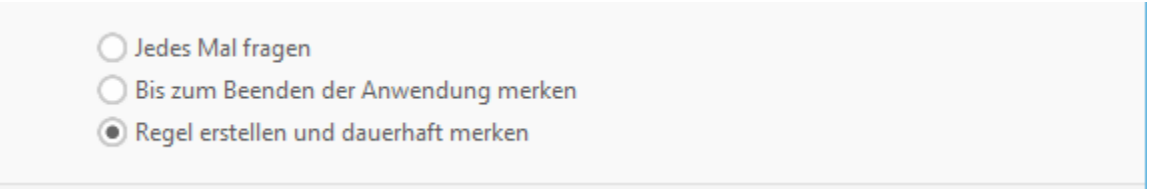

## Danach schalten Sie die Automatik wieder ein.

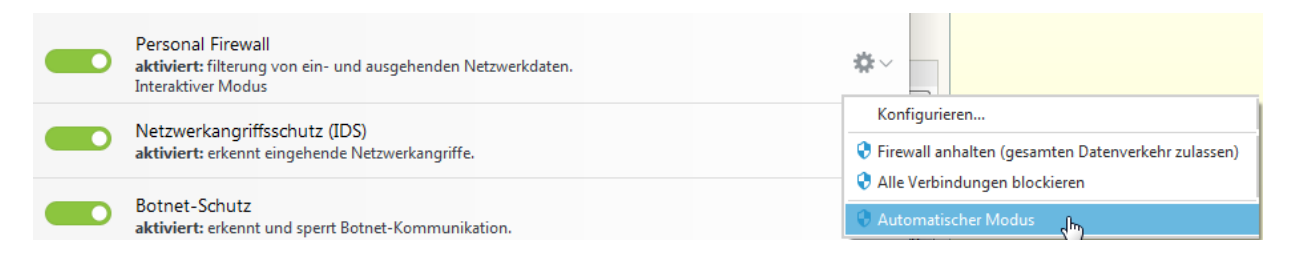

Fertig